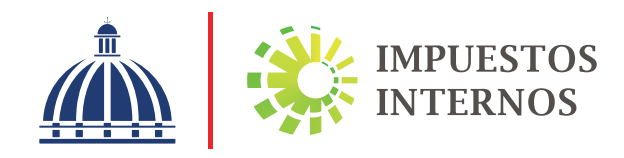

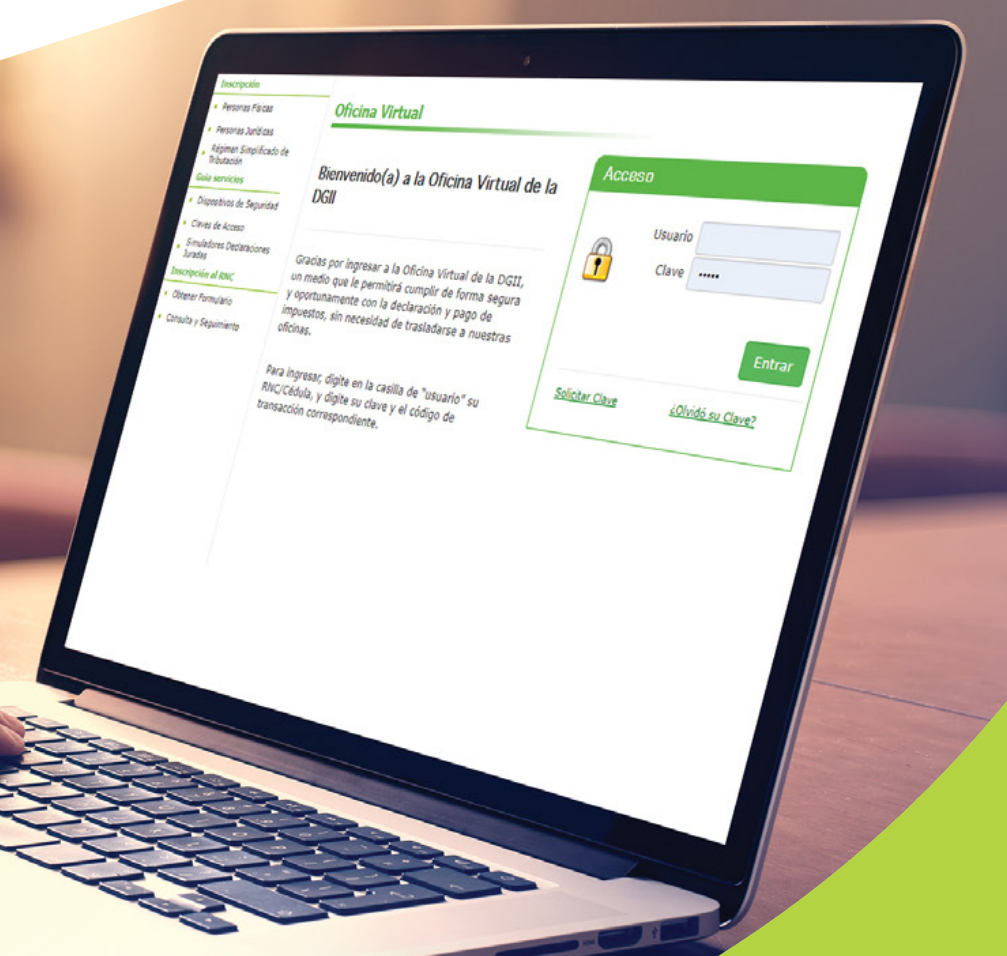

Instructivo Modificación del RNC Personas Jurídicas por OFV

## Solicitud de actualización de datos del RNC a través de la Oficina Virtual

Por la Oficina Virtual se puede solicitar la actualización de los siguientes datos del RNC:

- Datos básicos
- Cambio de accionistas
- Aumento/disminución de capital
- Adición de sucursales
- Cese Temporal de Operaciones
- Cese Definitivo de Operaciones
- Entre otras

**Importante:** La opción por Oficina Virtual por el momento, solo está habilitada a sociedades comerciales, no aplica para los otros tipos de personas jurídicas (Fideicomiso, Asociaciones Sin Fines de Lucro, Fondos de Inversión y Sucesiones) ni personas físicas.

Este instructivo tiene como objetivo orientar al contribuyente sobre cómo realizar cambios en sus datos registrados en Impuestos Internos, a través de su Oficina Virtual.

## Pasos a seguir para las Personas Jurídicas solicitar la "Actualización al RNC", a través de la Oficina Virtual

Ingrese al portal de Impuestos Internos www.dgii.gov.do y seleccione la sección "Oficina Virtual".

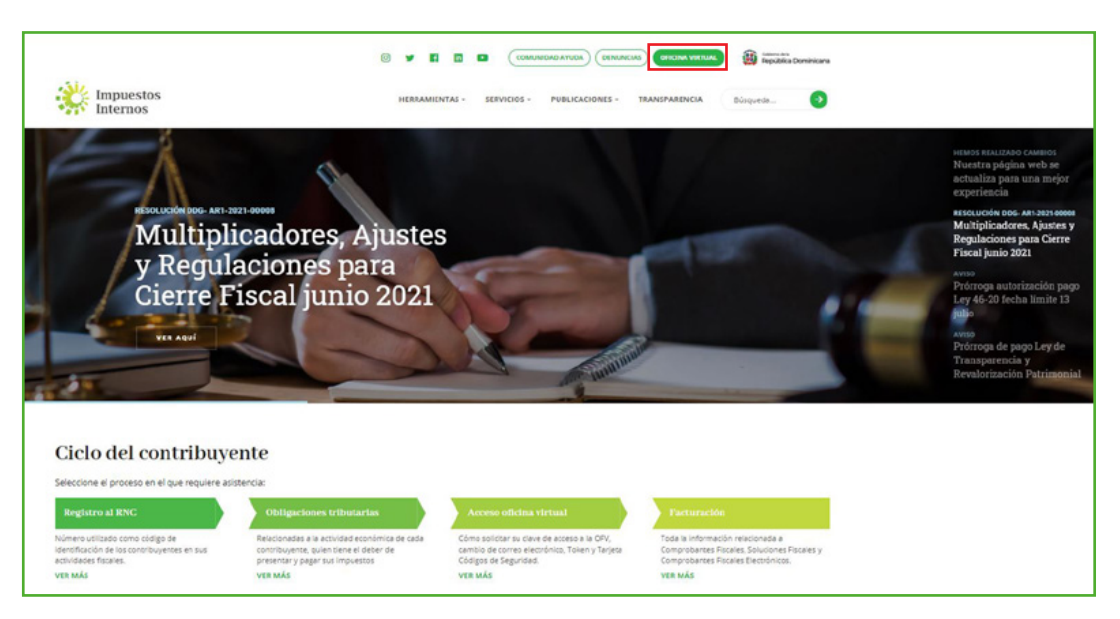

En "Usuario" digite el RNC o Cédula, en "Clave" coloque la contraseña, luego pulse el botón "Entrar". En caso de que aplique, el sistema le pedirá que digite un número de la tarjeta de códigos o el código de seguridad que aparece en el token o en el Soft-Token y al finalizar, pulse "Continuar".

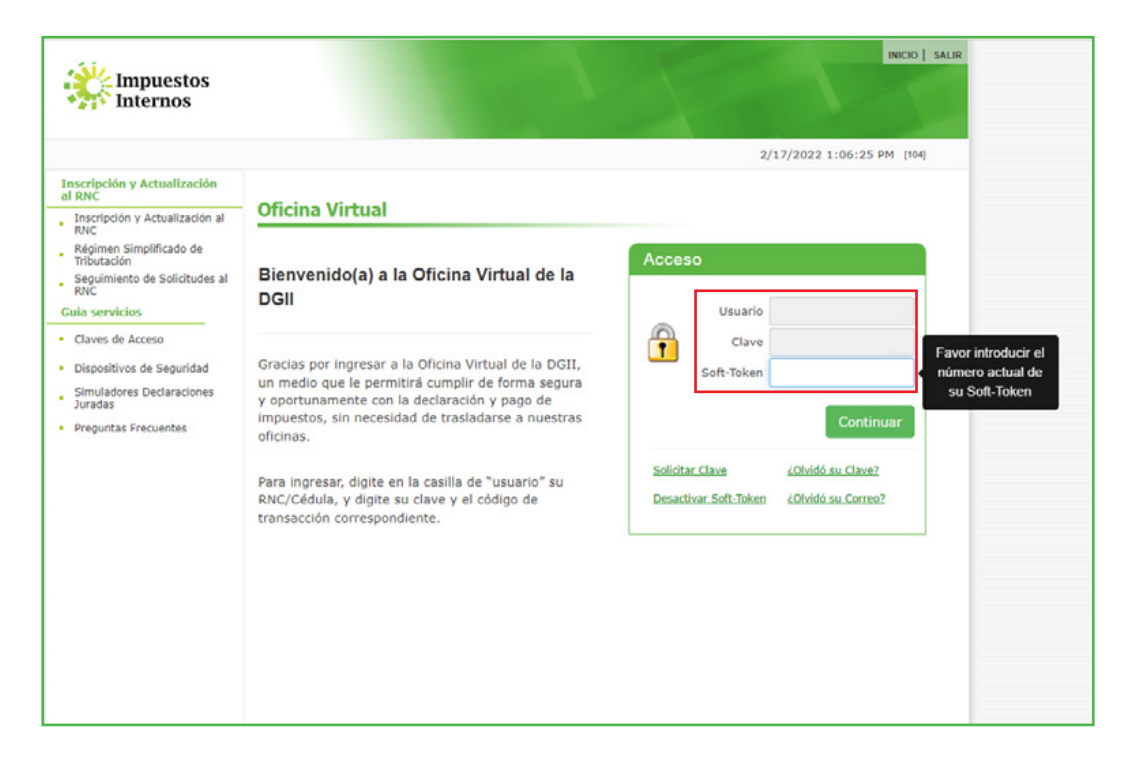

B En el menú "Solicitudes" pulse "Actualización al RNC".

|                                                  |            |                                |        | INICIO      | MI CUENTA | BUZON       | SALIR    |
|--------------------------------------------------|------------|--------------------------------|--------|-------------|-----------|-------------|----------|
| Impuesto<br>Internos                             | )S         |                                |        |             |           |             |          |
| Razón Social                                     | RNC        |                                |        |             | 4/14/2020 | 11:44:46 AM | M [102]  |
| Menu Oficina Virtual                             |            |                                |        |             |           |             | <u>~</u> |
| Declaraciones Juradas                            |            |                                |        |             |           |             |          |
| <ul> <li>Declaración Interactiva</li> </ul>      | ol II      |                                |        |             |           |             |          |
| <ul> <li>Declaración IR-3</li> </ul>             | Obligad    | ciones Proximas a Vencer       |        |             |           |             |          |
| <ul> <li>Declaraciones en Cero</li> </ul>        |            |                                |        |             |           |             |          |
| <ul> <li>Declaración Hidrocarburos</li> </ul>    | IMPUESTO   | NOMBRE                         | PROXI  | MO VENCIMIE | NTO D     | IAS FALTANT | ES       |
| <ul> <li>Declaración IR-13</li> </ul>            | IR2        | IMPUESTO A LA RENTA SOCIEDADES | 7/29/2 | 020         | 1         | 05          |          |
| <ul> <li>Declaraciones Rectificativas</li> </ul> | ACT        | ACTIVOS IMPONIBLES             | 7/29/2 | 020         | 1         | 05          |          |
| DIOR                                             | ITB        | ITBIS                          | 4/20/2 | 020         | 5         |             |          |
| <ul> <li>Declaracion RST</li> </ul>              | Ver Deudas | Pendientes                     |        |             |           |             |          |
| Solicitudes                                      |            |                                |        |             |           |             |          |
| <ul> <li>Comprobantes Fiscales</li> </ul>        |            |                                |        |             |           |             |          |
| <ul> <li>Solicitar Certificación</li> </ul>      |            |                                |        |             |           |             |          |
| <ul> <li>Solicitar Tramites</li> </ul>           |            |                                |        |             |           |             |          |
| <ul> <li>Pago a Cuenta</li> </ul>                |            |                                |        |             |           |             |          |
| <ul> <li>Actualización al RNC</li> </ul>         |            |                                |        |             |           |             |          |

Elija los segmentos que desea modificar, cada uno desplegará los campos que deben ser completados. Estos mostrarán las informaciones actuales registradas y le permitirá realizar las actualizaciones correspondientes.

| Formulario de Inscripción de Sociedades.                                                                                                    |
|----------------------------------------------------------------------------------------------------|
| Código de Solicitud : 0                                                                                                    |
| Las secciones marcadas con * requieren de su atención.                                                                                                    |
| <ul> <li>Actualmente existen en el formulario 26 campo(s) obligatorio(s) que está(n) vacío(s) y deben ser completado(s) para continuar con su solicitud.</li> <li>REQUISITOS PENDIENTES         <ul> <li>Debe de agregar por lo menos una Actividad Económica.</li> <li>DOCUMENTOS ADJUNTOS PENDIENTES             <ul> <li>No tiene documentos adjuntos pendientes.</li> </ul> </li> <li>OTRAS ALERTAS                  <ul> <li>No tiene alertas pendientes.</li> <li>Tense alertas pendientes.</li> <li>Tense alertas pendientes.</li></ul></li></ul></li></ul> |
|                                                                                                    |
| I. Datos Generales 05                                                                                                    |
| II. Domicilio y Datos del Contacto                                                                                                    |
| III. Datos de la Sociedad 04                                                                                                    |
| IV. Capital                                                                                                    |
| V. Actividad Económica 01                                                                                                    |
| VI. Sucursales                                                                                                    |
| VII. Accionistas / Socios / Propietario o Partes                                                                                                    |
| VIII. Consejo de Administración                                                                                                    |
| IX. Representante Legal / Referencia Personal                                                                                                    |
| X. Representante Tributario                                                                                                    |
| XI. Otros Datos del Registro (2)                                                                                                    |

**Importante:** Si la sociedad que está solicitando la actualización pertenece a un régimen especial, en "Otras Alertas" el sistema le indicará el régimen al cual pertenece.

a) En "Datos Generales" el contribuyente podrá realizar los cambios de:

Nombre Comercial - No. Expediente ONAPI - Registro Mercantil - Cámara de Comercio y Producción.

| Les casses manalés ses attaines 7 ses attaines                |                                  |
|---------------------------------------------------------------|----------------------------------|
| Informaciones específicas de la sociedad o empresa.           |                                  |
| * Tipo de Sociedad                                            |                                  |
| SRL V                                                         |                                  |
| SRL                                                           |                                  |
| Fecha de Constitución/Fecha de Emisión del Registro Mercantil |                                  |
| 04/05/1964                                                    |                                  |
| Fecha de Inicio de las Operaciones en República Dominicana    |                                  |
| 10/12/1007                                                    |                                  |
| * Fecha de Clerre Fiscal                                      | Las casillas sombreadas de gri   |
| 30 DE SEPTIEMBRE V                                            | Las casillas sollibreadas de gri |
| 30 DE SEPTIEMBRE                                              | NO permiten modificaciones.      |
| Z ¿Es conjunto económico? 0                                   |                                  |
| Conjunto Económico                                            |                                  |
| Control Fáctico 0 💿 Jurídico 0                                |                                  |
| * Cesa Matriz                                                 |                                  |
|                                                               |                                  |
| No hay información relacionada a este campo                   |                                  |
|                                                               |                                  |

b) En "Domicilio y Datos del Contacto" el contribuyente podrá realizar los cambios de:

Domicilio – No. Del contrato de Electricidad a Nombre del Solicitante – Nombre de la Compañía que Provee el servicio – Provincia – Municipio – Sector – Calle No. – Edificio – Apto. – Local – Referencia Geográfica – Teléfono Oficina – Móvil – Otro Teléfono – Correo Electrónico – Página WEB, a su vez podrá modificar y plasmar su posición geográfica.

|                                                                      | Los campos marcados con asterisco (*) son oblig |
|----------------------------------------------------------------------|-------------------------------------------------|
| Información de contacto de la sociedad o empres                      | a.                                              |
| * Domicilio                                                          |                                                 |
| PROPIO                                                               |                                                 |
| PROPIO                                                               |                                                 |
| No. de contrato del servicio de Electricidad a nombre                | del solicitante.                                |
| No hay información relacionada a este campo                          |                                                 |
| Nombre de la Compañia de Servicio                                    |                                                 |
| No hay información relacionada a este campo                          |                                                 |
|                                                                      |                                                 |
| * Provincia                                                          |                                                 |
| * Provincia<br>DISTRITO NACIONAL                                     | ,                                               |
| * Provincia<br>DISTRITO NACIONAL<br>DISTRITO NACIONAL                |                                                 |
| * Provincia<br>DISTRITO NACIONAL<br>DISTRITO NACIONAL<br>* Municipio |                                                 |

- c) En "Datos de la Sociedad" podrá modificar la fecha de cierre y el conjunto económico\*.
- \* **Conjunto Económico:** Grupo formado por personas o empresas, domiciliados o no en la República Dominicana, que realizan su actividad a través de sociedades o empresas a las cuales controlan o financian y cuyas operaciones son conexas con las primeras.

|                                                         | Los campos marcados con asterisco (") son obligator |
|---------------------------------------------------------|-----------------------------------------------------|
| Informaciones específicas de la sociedad o empresa.     |                                                     |
| * Tipo de Sociedad                                      |                                                     |
| SRL                                                     | $\checkmark$                                        |
| SRL                                                     |                                                     |
| Fecha de Constitución/Fecha de Emisión del Registro Me  | rcantil                                             |
| 04/05/1964                                              |                                                     |
| Fecha de Inicio de las Operaciones en República Dominio | cana                                                |
| 10/12/1997                                              |                                                     |
| * Fecha de Cierre Fiscal                                |                                                     |
| 30 DE SEPTIEMBRE                                        | $\checkmark$                                        |
| 30 DE SEPTIEMBRE                                        |                                                     |
| ¿Es conjunto económico? 3                               |                                                     |
| Conjunto Económico                                      |                                                     |
| Control Fáctico 🕄 💿 Jurídico 🕄                          |                                                     |
| * Casa Matriz                                           |                                                     |
|                                                         |                                                     |
| No hay información relacionada a este campo             |                                                     |
|                                                         |                                                     |

d) En "Capital" el contribuyente podrá disminuir o aumentar el capital social registrado.

| Información patrimonial de la socied                                                                                                | dad o empresa.                                |
|----------------------------------------------------------------------------------------------------|-----------------------------------------------|
|                                                                                                    |                                               |
| Capital Social Autorizado                                                                                                    | <ul> <li>Capital Suscrito y pagado</li> </ul> |
| \$                                                                                                    | \$                                            |
| * Moneda                                                                                                    | Tasa de Conversión                            |
| SELECCIONE UNA OPCION                                                                                                    | ~                                             |
| • No. de Recibo del Pago de Impuesto                                                                                                | Capital Social Autorizado                     |
| No. de Recibo del Pago de Impuesto NO RECIBO PAGO DE IMPUESTO                                                                       | Capital Social Autorizado                     |
| <ul> <li>No. de Recibo del Pago de Impuesto</li> <li>No recibo pago de impuesto</li> <li>No se han encontrado registros.</li> </ul> | Capital Social Autorizado                     |
| No. de Recibo del Pago de Impuesto No RECIBO PAGO DE IMPUESTO No se han encontrado registros.  ¿Posee Categoría de las Acciones     | Capital Social Autorizado                     |
| No. de Recibo del Pago de Impuesto No RECIBO PAGO DE IMPUESTO No se han encontrado registros.                                       | Capital Social Autorizado GUARDAR 2           |

e) En "Actividad Económica" el contribuyente deberá colocar el tipo de facturación que le corresponde, además podrá modificar y/o adicionar la/s: Actividades primarias o secundarias, según corresponda. En caso de que desee agregar una actividad, presione "Nueva actividad económica" y luego busque y seleccione la actividad desde el Catálogo de Clasificación Industrial Internacional Uniforme (CIIU). Al seleccionar la actividad económica, presione "Agregar y Cerrar".

| dustrial Internacional Uniforme (CIIU).                               |             |                           |   |
|-----------------------------------------------------------------------|-------------|---------------------------|---|
| Tipo Facturación                                                      |             |                           |   |
| SELECCIONE UNA OPCION                                                 |             |                           |   |
| CONSUMIDOR FINAL                                                      |             |                           |   |
| Nueva Actividad Económica                                             |             |                           |   |
| ACTIVIDAD ECONÓMICA                                                   | TIPO        | FECHA DE<br>ACTUALIZACIÓN |   |
| DISEÑADORES DE MUEBLES Y DEMÁS DECORACIÓN DE<br>NTERIORES             |             | 3/31/2020<br>3:50:23 PM   | â |
| ELABORACIÓN DE CIGARRILLOS Y CIGARROS                                 | SECUNDARIA) | 3/31/2020<br>3:50:23 PM   | â |
| ABRICACIÓN DE MUEBLES Y PARTES DE MUEBLES,<br>RINCIPALMENTE DE MADERA | SECUNDARIA) | 3/31/2020<br>3:50:23 PM   | Ô |
| Obligaciones correspondientes.                                        |             |                           |   |
| IR2 - IMPUESTO A LA RENTA SOCIEDADES                                  |             |                           |   |
| 607 - FORMATO VENTAS - 607                                            |             |                           |   |
| 606 - FORMATO COMPRAS - 606                                           |             |                           |   |
| ACT - ACTIVOS IMPONIBLES                                              |             |                           |   |
| ITB - ITBIS                                                           |             |                           |   |
| SC2 - SELECTIVO AL CONSUMO                                            |             |                           |   |

**Nota:** El sistema le permite agregar una actividad primaria y hasta cinco secundarias. En esta opción también podrá eliminar una actividad económica, presionando "Eliminar". Asimismo, podrá cambiar la actividad primaria seleccionando el tipo (primaria o secundaria).

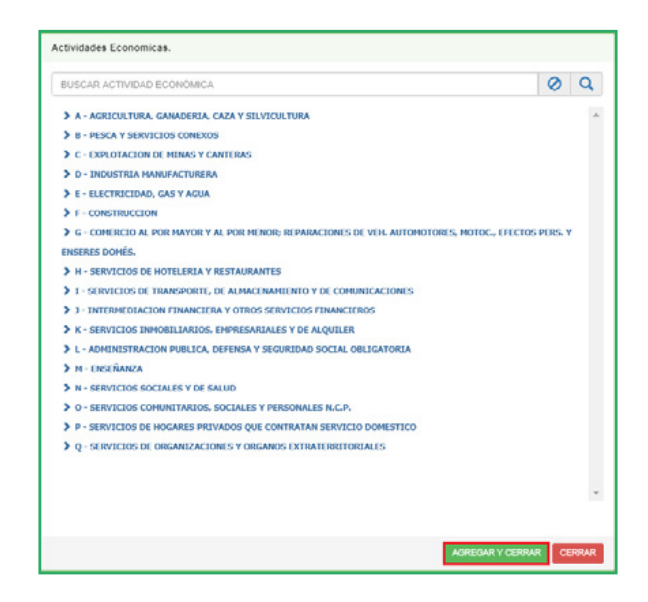

**Importante:** En caso de seleccionar una actividad general el sistema le dará un mensaje de alerta, indicándole que debe especificar la actividad.

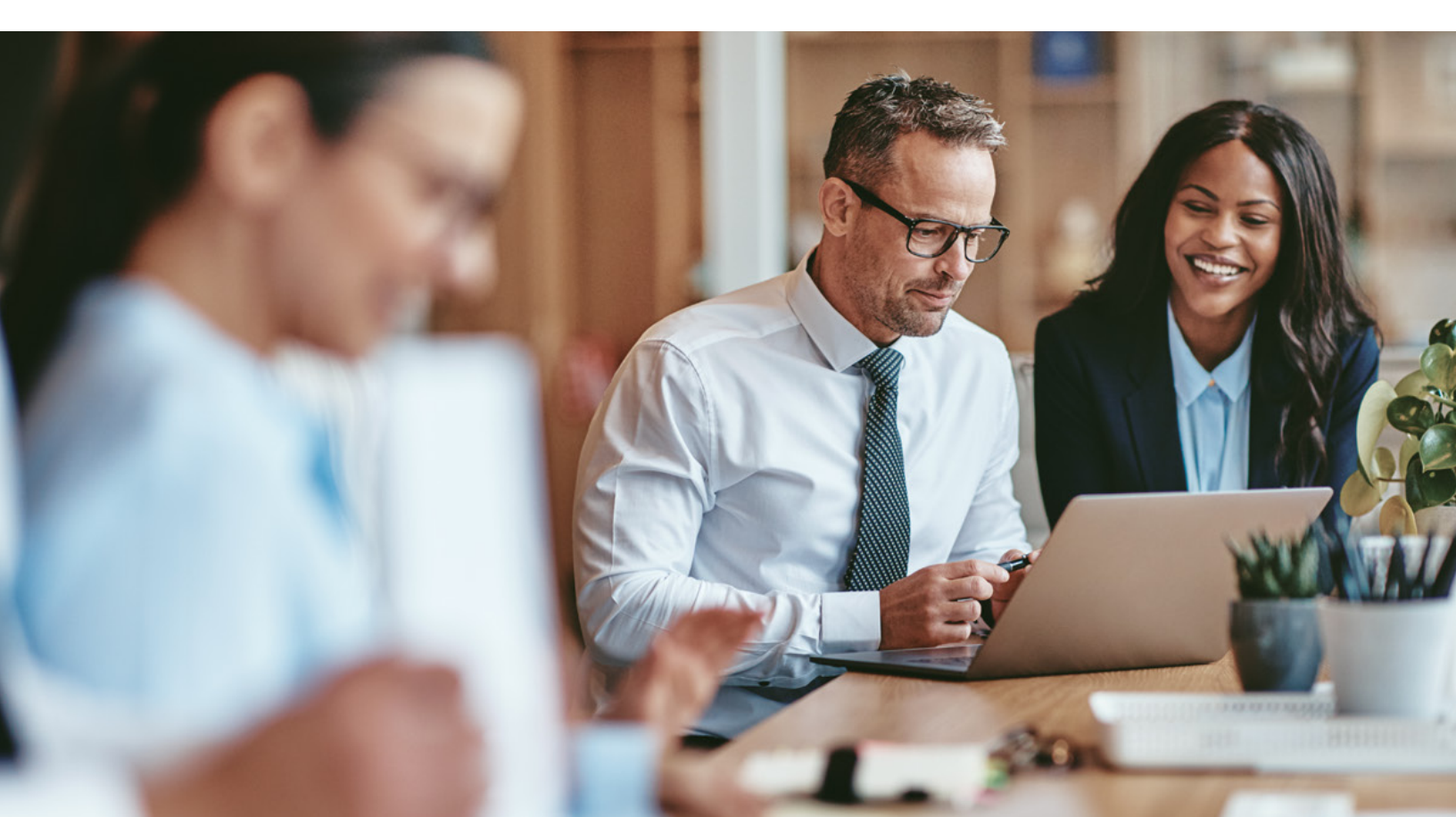

f) En "Sucursales" el contribuyente podrá agregar, actualizar y eliminar sucursales, a su vez incorporar la provincia, municipio y sector de esta(s), utilizando como referencia geográfica un mapa interactivo para establecer su ubicación exacta.

|                                                                                                    |                               |                              |                    |              | • Nombre 8                                                                                                    | Los campos marcados con asserisco () son oblig                                                                                                    |
|----------------------------------------------------------------------------------------------------|-------------------------------|------------------------------|--------------------|--------------|----------------------------------------------------------------------------------------------------|----------------------------------------------------------------------------------------------------|
| Información de                                                                                                    | contacto de los estableci     | mientos de comercio abier    | tos por la socieda | ad, dentro o |                                                                                                    |                                                                                                    |
| tuera de su don                                                                                                    | nicilio, para el desarrollo d | de la(s) actividad(es) econo | omica(s) o parte d | ie ellas.    | Provincia                                                                                                    |                                                                                                    |
|                                                                                                    |                               |                              |                    |              | SELECC                                                                                                    | IONE UNA OPCION                                                                                                    |
|                                                                                                    |                               |                              |                    |              | Municipio                                                                                                    |                                                                                                    |
| Nueva Sucursal                                                                                                    |                               |                              |                    |              |                                                                                                    |                                                                                                    |
| Montrar 10                                                                                                    | No. registree                 | Russar                       | -                  |              | • Sector                                                                                                    |                                                                                                    |
| wostiai [ 10                                                                                                    | ▼ Tegistros                   | Duscal                       | •                  |              |                                                                                                    | 10.1                                                                                                    |
| NOMBRE                                                                                                    | PROVINCIA                     | MUNICIPIO                    | SECTOR             |              | SELECC                                                                                                    |                                                                                                    |
|                                                                                                    |                               |                              |                    |              | · No                                                                                                    |                                                                                                    |
|                                                                                                    | Regi                          | stros no encontrados         |                    |              | NO.                                                                                                    |                                                                                                    |
|                                                                                                    |                               |                              |                    |              | Edf. / Apto                                                                                                    | / Local                                                                                                    |
| Mostrando 0 a 0                                                                                                    | de 0 registros                |                              |                    | < >          |                                                                                                    |                                                                                                    |
|                                                                                                    |                               |                              |                    |              |                                                                                                    |                                                                                                    |
|                                                                                                    |                               | GUARDAR CAM                  | IBIOS CANCELA      | AR CAMBIOS   | Referencia                                                                                                    | Geográfica                                                                                                    |
| sal.                                                                                                    |                               | GUARDAR CAM                  |                    |              | Baterencia<br>Baserencia<br>Viteg                                                                                                    | Ceográfica                                                                                                    |
| aal.<br>ombre Sucursal                                                                                                    |                               | GUARDAR CAN                  |                    | AR CAMBIOS   | Roferencia<br>Basima<br>Atag                                                                                                    | Ceografica                                                                                                    |
| aal.<br>ombre Sucursal<br>ovincia                                                                                                    |                               | GUARDAR CAM                  |                    |              | Referencia                                                                                                    | Ceoprilina<br>Ceoprilina<br>Ceoprilina |
| iat.<br>Imbre Sucursal<br>ovincia<br>ELECCIONE UNA OPCION                                                                                                    |                               | GUARDAR CAM                  |                    |              | Referencia<br>Bissing<br>And<br>Correction                                                                                                    | Geografica                                                                                                    |
| at.<br>mbre Sucursal<br>princia<br>ELECCIONE URIA OPCION<br>INICIDIO                                                                                                    |                               | GUARDAR CAM                  |                    |              | Poteroncia                                                                                                    | Cooperations                                                                                                    |
| at.<br>Inter Sucursal<br>Demosa<br>BLECCIONE UNA OPCION<br>Inticito                                                                                                    |                               | GUARDAR CAM                  |                    |              | Referencia<br>Surger<br>Ange<br>Correction                                                                                                    | Cooperations                                                                                                    |
| at,<br>mbre Sucursat<br>Netola<br>ELECCIONE URA OPCION<br>ENCODO                                                                                                    |                               | GUARDAR CAM                  | IEIOS CANCELA      | AR CAMBIOS   | Performancia<br>Barrama<br>Ango<br>Controllaria<br>Vago                                                                                                    | Ceopefica<br>Case Designed<br>Case Designed<br>Case Desig                                                                                                    |
| at,<br>mbre Sucursat<br>Netosa<br>ELECOCIONE URA OPCION<br>ENCOPO<br>dor                                                                                                    |                               | GUARDAR CAM                  |                    |              | Referencia<br>Bianna<br>Ange<br>Connection<br>Connection<br>Vagou<br>Nacion                                                                                                    | Cooperations                                                                                                    |
| at.<br>mbre Sucursal<br>brinda<br>Eucocone URA OPCION<br>nicipio<br>dor<br>ección                                                                                                    | *Cale                         | GUARDAR CAM                  |                    | AR CAMBIOS   | Referencia                                                                                                    | Cooperations                                                                                                    |
| ML metre Susursal<br>sonical<br>ELECCIONE UNA OPCIONE<br>incolo<br>der<br>ección<br>ELECCIONE<br>ELECCIONE                                                                                                    | *Cala                         | GUARDAR CAM                  |                    | AR CAMBIOS   | Performencia<br>Performencia<br>Performance<br>Performance<br>Per | Cooperations                                                                                                    |
| NAL<br>ANDER SUCURAL<br>EXECCIONE UNA OPCION<br>UNIQUO<br>INCLA<br>INCLA<br>I | *Cale<br>V                    | GUARDAR CAM                  | Les angué result   |              | Referencia                                                                                                    | Cooperations                                                                                                    |
| NAL<br>contre Socurad<br>tornicia<br>teresconer Una OPCION<br>unicipio<br>recolen<br>tector<br>tector<br>b.                                                                                                    | *Cale<br>V                    |                              |                    |              | Referencia                                                                                                    | Cooperations                                                                                                    |
| Inst.<br>Ionibre Sucuraal<br>Provincia<br>SELECCIONE UNA OPCION<br>Instance<br>Instance<br>SELECCIONE<br>Instance<br>Instance<br>Insta                                                                                                    | *Calo<br>V                    |                              |                    |              | Referencia<br>Basana<br>Consense<br>Consense<br>France<br>Consense<br>BELECO<br>Concore El<br>BELECO<br>Concore El<br>BELECO                                                                                                    | Cooperations                                                                                                    |

g) En "Accionistas/ Socios / Propietario o Partes" el contribuyente podrá modificar, eliminar o agregar accionistas y beneficiarios finales, así como hacer cambios en los aportes de los accionistas.

|                                                                                                    | Datos Generales Categoría de las acciones                                                       |   |
|----------------------------------------------------------------------------------------------------|-------------------------------------------------------------------------------------------------|---|
| Información de contecto y de los aportes de los accionistas, socios o propietarios que forman<br>parte de la sociedad o empresa. | Categoría de las Acciones                                                                       |   |
| Nuevo Socio                                                                                                    |                                                                                                 |   |
| Mostrar 10 Y registros Buscari                                                                                                   | Categoría Acciones     Cantidad Acciones                                                        |   |
| RNC/CEDULA IL SOCIAL II FARTICIPACEON II CARGO II II                                                                             | SELECCIONE V \$                                                                                 |   |
| Registros no encontrados                                                                                                    |                                                                                                 |   |
| tostrando o a o de o registros                                                                                                   | CATEGORIA CANTIDAD/CUOTAS                                                                       |   |
| Nuevo Beneficiario Final                                                                                                    |                                                                                                 |   |
| Nostrar 10 v registros Buscar.                                                                                                   | Nuevo Socio                                                                                     |   |
| RNC/CEDULA II RAZON BOCIAL II TIPO BENEFICIARIO II II II                                                                         |                                                                                                 |   |
| Registros no encontrados                                                                                                    | Latos Generales Categoria de las accones                                                        |   |
| lostrando o a o de o registros                                                                                                   |                                                                                                 |   |
|                                                                                                    | C) Enthrane women date                                                                          |   |
|                                                                                                    | * Tipo de Documento * Documento                                                                 |   |
|                                                                                                    | Construct volumenta     Tipo de Documento     SELECCIONE UNA OPCION     VILICAR                 |   |
|                                                                                                    | Tipo de Documento     Tipo de Documento     SELECCIONE UNA OPCION     VALISAR      Razón Bociel |   |
|                                                                                                    |                                                                                                 |   |
| Al agregar un nuevo                                                                                                    |                                                                                                 |   |
| Al agregar un nuevo<br>socio, se deberá completar                                                                                |                                                                                                 | v |
| Al agregar un nuevo<br>socio, se deberá completar<br>esta información                                                            |                                                                                                 |   |

**Importante:** Al introducir la identificación del accionista, si no está registrado, y es una persona física se mostrará una alerta indicándole que debe inscribirlo utilizando al RNC como Registrado.

Cuando registre una sociedad extranjera como accionista, deberá cotejar "empresa extranjera", y a esta se le generará un RNC al aprobar la solicitud.

- h) En "Consejo de Administración" el contribuyente podrá modificar, eliminar o agregar mienbros del consejo de administración.
  - Si alguno de los socios es parte del consejo de administración se debe cotejar la opción disponible, para luego seleccionar de la lista desplegable el nombre del socio y colocar su cargo.

| iormación del Miembro del Consejo.                                               | na relibra veneza rol ese an l'an opte |
|----------------------------------------------------------------------------------|----------------------------------------|
|                                                                                  | Socio / Accionicta                     |
| ¿Desea agregar un Socio / Accionista de la Sociedad como Miembro del<br>Consejo? |                                        |
| * Tipo de Documento                                                              | * Documento                            |
| SELECCIONE UNA OPCION                                                            | VALDAR                                 |
| *Nombre                                                                          |                                        |
| *Cargo                                                                           |                                        |
| SELECCIONE LINA OPCION                                                           | ,                                      |

• Para las personas que no son accionistas se les debe colocar el documento de identidad y luego el cargo. Este proceso se realiza luego de haberlos inscrito en el RNC como registrado.

| VIII. Consejo de Administración |           |                  |                  |
|---------------------------------|-----------|------------------|------------------|
|                                 |           |                  |                  |
| Nuevo Miembro                   |           |                  |                  |
| TIPO DOCUMENTO                  | DOCUMENTO | NOMBRE           | CARGO            |
|                                 |           |                  |                  |
|                                 |           | GUANDAN CAMIBIOS | CANCELAN CAMEROS |

i) En "Representante legal / Referencia Personal" podrá agregar, actualizar y eliminar el representante legal.

| VIII. Representante Legal / Referencia Personal                                                                    | * Provincia                                     |
|----------------------------------------------------------------------------------------------------|-------------------------------------------------|
|                                                                                                    | SELECCIONE UNA OPCION                           |
| Los campos marcasos can asterisco ( ) son congatorios.                                                             | No hay información relacionada a este campo     |
| Informacion de contacto de la persona apoderada para representar a la sociedad o empresa<br>legalmente en el país. | * Municipio                                     |
| * Tipo de Documento                                                                                                | ×                                               |
| SELECCIONE UNA OPCION                                                                                              | No hay información relacionada a este campo     |
| No hay información relacionada a este campo                                                                        | * Sector                                        |
| * Documento                                                                                                    | ×                                               |
|                                                                                                    | No hay informacion relacionada a este campo     |
| No hay información relacionada a este campo                                                                        | * Dirección * Calle                             |
| * Nombre / Razón social                                                                                            | SELECCIONE V                                    |
|                                                                                                    | N/A No hay información relacionada a este campo |
| No hay información relacionada a este campo                                                                        | * No.                                           |
| * Domicilio                                                                                                    |                                                 |
| SELECCIONE UNA OPCION                                                                                              | No hay información relacionada a este campo     |
| No hay información relacionada a este campo                                                                        |                                                 |

j) En "Representante Tributario" el contribuyente podrá agregar, actualizar y eliminar La información de contacto de la persona apoderada para realizar trámites tributarios ante cualquier departamento de Impuestos Internos en nombre de la sociedad o empresa.

| C Representante Trib                                                                                                    | utario        |        |           |           |            |      |  |  |
|----------------------------------------------------------------------------------------------------|---------------|--------|-----------|-----------|------------|------|--|--|
| Información de contacto de la persona apoderada para realizar trámites tributarios ante<br>cualquier departamento de esta Dirección General en nombre de la sociedad o empresa. |               |        |           |           |            |      |  |  |
| Nuevo Representan                                                                                                    | te Tributario |        |           |           |            |      |  |  |
| TIPO DOCUMENTO                                                                                                    | DOCUMENTO     | NOMBRE | PROVINCIA | MUNICIPIO | SECTOR     |      |  |  |
|                                                                                                    |               |        | GUARDAR   |           | NCELAR CAM | BIOS |  |  |

k) En "Otros Datos del Registro" puede incorporar otras informaciones específicas relacionadas al registro.

Ejemplo: correo electrónico a los fines de recibir notificaciones, indicar si es una franquicia local o extranjera y RNC del franquiciante.

| x. | Otro  | s Datos del Registro 01                                 |
|----|-------|---------------------------------------------------------|
|    |       | Los campos marcados con asterisco (*) son obligatorios. |
| h  | nform | aciones específicas relacionadas a su registro.         |
| *  | Corre | eo Electrónico para fines de notificaciones             |
|    | _     | CORREOEJEMPLO@GMAIL.COM                                 |
|    | ×     | NO HAY INFORMACIÓN RELACIONADA A ESTE CAMPO             |
|    | įE    | Es una franquicia? 😶                                    |
|    |       | GUARDAR CAMBIOS CANCELAR CAMBIOS                        |
|    |       |                                                         |

I) En "Otros Tipos de Actualizaciones" especifique cualquier otro cambio que no haya realizado en los pasos anteriores y que desea realizar.

|                    |                  |                |             | Los campos maro | ados con asterisco (*) son obliga |
|--------------------|------------------|----------------|-------------|-----------------|-----------------------------------|
| Informaciones p    | ara la solicitu  | d de otras act | tualizacion | 28.             |                                   |
| Desea reali        | zar otro tipo de | actualización  | •           |                 |                                   |
| Especifique el tip | o de actualizad  | sión.          |             |                 |                                   |
| PRUEBA             |                  |                |             |                 |                                   |
|                    |                  |                |             |                 |                                   |
|                    |                  |                |             |                 |                                   |
|                    |                  |                |             |                 |                                   |
| PRUEBA             |                  |                |             |                 |                                   |
|                    |                  |                |             |                 |                                   |
|                    |                  |                |             |                 |                                   |

**Importante:** En esta opción puede solicitar el Cese Temporal de Operaciones o el Cese Definitivo de Operaciones.

Al utilizar esta opción, deberá adjuntar los documentos que soporten el cambio solicitado junto al formulario RC-02. Puede consultar los documentos que deberá adjuntar en nuestro portal www.dgii.gov.do.

**5** Cuando haya terminado de actualizar cada campo requerido, presione "Guardar Cambios" en cada una de las secciones del formulario.

|                                                                                                    | Los campos mansatos con a                                                                                                    | sterisco (") son obligatorios.                                                                                                    |
|----------------------------------------------------------------------------------------------------|----------------------------------------------------------------------------------------------------|----------------------------------------------------------------------------------------------------|
| Información ge                                                                                                    | eneral de la sociedad o empresa.                                                                                                    |                                                                                                    |
| * Bazón o Deno                                                                                                    | minación Social                                                                                                    |                                                                                                    |
|                                                                                                    |                                                                                                    |                                                                                                    |
|                                                                                                    |                                                                                                    |                                                                                                    |
| * Nombre Come                                                                                                    | rcial                                                                                                    |                                                                                                    |
|                                                                                                    |                                                                                                    |                                                                                                    |
|                                                                                                    |                                                                                                    |                                                                                                    |
| * No. Expediente                                                                                                    | e ONAPI                                                                                                    |                                                                                                    |
|                                                                                                    |                                                                                                    |                                                                                                    |
|                                                                                                    |                                                                                                    |                                                                                                    |
| " No. Registro M                                                                                                    | lercantil                                                                                                    |                                                                                                    |
|                                                                                                    |                                                                                                    |                                                                                                    |
| Cámara de cor                                                                                                    | mercio y Producción                                                                                                    |                                                                                                    |
| SANTO DOMI                                                                                                    | INGO                                                                                                    |                                                                                                    |
| SANTO DOM                                                                                                    | INGO                                                                                                    |                                                                                                    |
| Nacionalidad                                                                                                    |                                                                                                    |                                                                                                    |
| DOMINICANA                                                                                                    | 1                                                                                                    |                                                                                                    |
| País de Origen                                                                                                    |                                                                                                    |                                                                                                    |
| REPUBLICA D                                                                                                    | DOMINICANA                                                                                                    | Ψ.                                                                                                    |
|                                                                                                    |                                                                                                    |                                                                                                    |
| Autorizaciones de Pago<br>Consulta Certificaciones                                                                                                    | I. Datos Generales                                                                                                    |                                                                                                    |
| Autorizaciones de Pago<br>Consulta Certificaciones<br>Solicitudes de Comprobantes<br>Consulta Norma 07-19                                                                                                    | I. Datos Generales<br>II. Domicilio y Datos del Contacto                                                                                                    |                                                                                                    |
| Autorizaciones de Pago<br>Consulta Certificaciones<br>Solicitudes de Comprobantes<br>Consulta Norma 07-19<br>Consulta Saldos IR-18<br>Cuenta Corriente                                                                                                    | L. Datos Generales       II. Domicílio y Datos del Contacto       III. Datos de la Sociedad                                                                                                    |                                                                                                    |
| Autorizaciones de Pago<br>Consulta Certificaciones<br>Solicitudes de Comprobantes<br>Consulta Norma 07-19<br>Consulta Saldos IR-18<br>Cuenta Corriente<br>Datos Básicos RNC<br>Datos Básicos RNC                                                                                                    | I.     Datos Generales       II.     Domicilio y Datos del Contacto       III.     Datos de la Sociedad       IV.     Capital                                                                                                    |                                                                                                    |
| Autorizaciones de Pago<br>Consulta Certificaciones<br>Solicitudes da Comprobantes<br>Consulta Norma 07-19<br>Consulta Sidios IR-18<br>Cuenta Corrience<br>Datos Educios RNC<br>Datos de Terceros<br>Declanaciones<br>Declanaciones                                                                                                    |                                                                                                    |                                                                                                    |
| Autorizaciones de Pago<br>Consulta Certificaciones<br>Consulta Norma 07-19<br>Consulta Soldos IR-18<br>Cuenta Corniene<br>Datos Básicos RNC<br>Datos de Terceros<br>Declaraciones<br>Decudas pancientes<br>Documentos<br>Establicimientos                                                                                                    | I.     Datos Generales       II.     Domicilio y Datos del Contacto       III.     Datos de la Sociedad       IV.     Capital       V.     Actividad Económica       VL.     Sucursales                                                                                                    |                                                                                                    |
| Autorizaciones de Pago<br>Consulta Certificaciones<br>Solicitudes de Comprobantes<br>Consulta Norma 07-19<br>Consulta Saldos IR-18<br>Cuesta Cornierte<br>Datos Balicar RNC<br>Datos de Tercaros<br>Deudas pendientes<br>Documentos<br>Establecimientos<br>Ganco NCP                                                                                                    | I.     Datos Generales       II.     Domicilio y Datos del Contacto       III.     Datos de la Sociedad       IV.     Capital       V.     Actividad Económica       VI.     Sucursales       VII.     Accionistas / Socios / Propietario o Partes                                                                                                    |                                                                                                    |
| Autorizaciones de Pago<br>Consulta Certificaciones<br>Solicitudes de Comprobantes<br>Consulta Saldos Norma 07-19<br>Consulta Saldos IR-18<br>Cuenta Confente<br>Dates de Tarcaros<br>Declaraciones<br>Declaraciones<br>Declaracio | I.     Datos Generales       II.     Domicilio y Datos del Contacto       III.     Datos de la Sociedad       IV.     Capital       V.     Actividad Económica       VI.     Sucursales       VII.     Sucursales       VII.     Accionistas / Socios / Propietario o Partes       VIII. 8     (182)       Alerta     X                                                                                                    |                                                                                                    |
| Autorizaciones de Pago<br>Consulta Certificaciones<br>Consulta Norma 07-19<br>Consulta Norma 07-19<br>Consulta Salidas IR-18<br>Dutanta Conriente<br>Datos Básicos RNC<br>Datos de Tercenos<br>Daclaraciones<br>Daclaraciones<br>Salidas pandientes<br>Documentos<br>Satos NCF<br>Inmuebles<br>Norma 8-04<br>Diligaciones<br>Historico de Actas RNC                                                                                                    |                                                                                                    |                                                                                                    |
| Autorizaciones de Pago<br>Consulta Certificaciones<br>Consulta Norma 07-19<br>Consulta Soldos IR-18<br>Outena Corriere<br>Datos Básicos RNC<br>Datos de Terceros<br>Deudes pendientes<br>Deudes pendientes<br>Desumentos<br>Establacimientos<br>Establacimientos<br>Sastos NCF<br>Establacimientos<br>Sastos NCF<br>Establacimientos<br>Sastos NCF<br>Historico de Actas RNC<br>Pagos                                                                                                    | I.     Datos Generales       II.     Domicilio y Datos del Contacto       III.     Datos de la Sociedad       IV.     Capital       V.     Actividad Económica       VII.     Sucursales       VII.     Accionistas / Socios / Propietario o Partes       VIII.     Capital       VII.     Accionistas / Socios / Propietario o Partes       VIII.     Capital       VII.     Socien regulatos pendieries, favor completar para goder       X.     O                                                                                                    |                                                                                                    |
| Autorizaciones de Pago<br>Cossulta Certificaciones<br>Consulta Norma 07-19<br>Consulta Soldos IR-18<br>Cuesta Cornierte<br>Dates Bálicas RNC<br>Dates de Terceros<br>Declara conse<br>Declara pencientes<br>Documentos<br>Establecimientos<br>Gastos NCF<br>Inimuebles<br>Vorma 8-04<br>Dollipatoines<br>Historico de Actas RNC<br>Agapos<br>Sociola/Accinistas<br>Vehiculos                                                                                                    | I. Datos Generales       II. Domicilio y Datos del Contacto       III. Datos de la Sociedad       IV. Capital       V. Actividad Económica       VI. Sucursales       VIII. Accionistas / Socios / Propietario o Partes       VIII. Accionistas / Socios / Propietario o Partes       VIII. R. Consistas / Socios / Propietario o Partes       VIII. R. Consistas / Socios / Propietario a Partes       VIII. R. Consistas / Socios / Propietario a Partes                                                                                                    | e información falsa está                                                                                                    |
| Autorizaciones de Pago<br>Autorizaciones de Pago<br>Consulta Certificaciones<br>Solicitudes de Comprobantes<br>Consulta Saldos IR-18<br>Cuenta Coniente<br>Datos Balicos RINC<br>Datos de Terceros<br>Declaraciones<br>Declaraciones<br>Establecimientos<br>Gascos INCP<br>Iomusobles<br>Norma 8-04<br>Obligaciones<br>Hinorico de Actas RINC<br>Pagos<br>Socioli Accionistas<br>Veriñolos<br>Consulta Emvios 606<br>Pagos de Importacion en DDA                                                                                                    | I. Datos Generales       II. Domicilio y Datos del Contacto       III. Datos de la Sociedad       IV. Capital       V. Actividad Económica       VI. Socursales       VII. Accionistas / Socios / Propietario o Partes       VII. Accionistas / Socios / Propietario o Partes       VII. Accionistas / Socios / Propietario o Partes       VII. Accionistas / Socios / Propietario o Partes       VII. Benerales       VII. Benerales       VII. Benerales       VII. Benerales       VII. Benerales       VII. Benerales       VII. Benerales       VII. Benerales       VII. Benerales       VII. Benerales       VII. Benerales       VII. Benerales       VII. Benerales       VII. Benerales       Easter requisitos pendiertes, favor completar para poder       Benerales       Penerales       Penerales       Aceptar       Institución                                                                                                    | ie información falsa está<br>enviará notificaciones a                                                                                                    |
| Autoritaciones de Pago<br>Consulta Certificaciones<br>Solicitudes de Comprobantes<br>Consulta Norma 07-19<br>Consulta Saldos IR-18<br>Cuenta Confente<br>Dates de Tarcersos<br>Declaraciones<br>Declaraciones<br>Declaraciones<br>Establacimientos<br>Gastos NCF<br>Innuebles<br>Norma 8-04<br>Dóligaciones<br>Historio de Actas RNC<br>Pagos<br>Goscie/Accionistas<br>Wichiculos<br>Consulta Erino IDR<br>Consulta Erino IDR                                                                                                    | I. Datos Generales       II. Domicilio y Datos del Contacto       III. Datos de la Sociedad       IV. Capital       V. Actividad Económica       VI. Socursales       VII. Accionistas / Socios / Propietario o Partes       VII. Accionistas / Socios / Propietario o Partes       VI. B. Consistas / Socios / Propietario o Partes       VI. B. Consistas / Socios / Propietario o Partes       VI. B. Consistas / Socios / Propietario s pendientes, favor completar para pootr       "Este forr       Bujeto a pendientes, favor completar para pootr       Institución por el contrinued.                                                                                                    | le información falsa está<br>enviará notificaciones a<br>suyente, por lo cual, "YC<br>DGI) y en mi buzón de                                                         |
| Autoritaciones de Pego<br>Consulta Certificaciones<br>Solicitudes de Comprobantes<br>Consulta Norma 07-19<br>Consulta Saldos 18-18<br>Cuenta Confente<br>Datos Balicos RNC<br>Datos de Tarcera<br>Datos de Tarcera<br>Datos                                                                       |                                                                                                    | te información falsa está<br>envirará notificaciones a<br>envirará notificaciones a<br>envirará notificaciones a<br>DGII) y en mi buzón de<br>serán:                |
| Autoritaciones de Pago<br>Consulta Certificaciones<br>Consulta Autorita Certificaciones<br>Consulta Norma 07-19<br>Consulta Saldos IR-18<br>Ocurata Corniere<br>Datos de Terceros<br>Datos de Terceros<br>Decuraciones<br>Declaraciones<br>Ebelanciones<br>Establecimientos<br>Gastos NCF<br>Establecimientos<br>Establecimientos<br>Social Accionistas<br>Vehículos<br>Consulta Envice 506<br>Pagos de Elizoracion en DEA<br>Consulta Envice 506<br>Regos de Elizoracion en DEA<br>Consulta Envice 506<br>Regos de Elizoracion en DEA<br>Consulta Envice 506<br>Regos de Elizoracion en DEA<br>Consulta Envice 506<br>Regos de Elizoracion en DEA<br>Consulta Envice 506<br>Regos de Elizoracion en DEA<br>Consulta Envice 506<br>Regos de Elizoracion en DEA<br>Consulta Envice 506<br>Regos de Elizoracion en DEA<br>Consulta Envice 506<br>Regos de Elizoracion en DEA                                                                                                    | I. Datos Generales         II. Domicilio y Datos del Contacto         III. Datos de la Sociedad         IV. Capital         V. Actividad Económica         VI. Socursales         VII. Accionistas / Socios / Propietario o Partes         VII. Accionistas / Socios / Propietario o Partes         VII. Accionistas / Socios / Propietario o Partes         VII. B       Existen regulatos pendientes, favor completar para pootr<br>entimeat.         "Este for<br>sujeto a p       Aceptar         De acuerdo a la actividad económica seleccionada, sus obligaciones tributarias         De acuerdo a la actividad económica seleccionada, sus obligaciones tributarias                                                                                                    | te información falsa está<br>enviará notificacian, "YC<br>DGII) y en mi buzón de<br>serán:                                                                          |
| Autoritaciones de Pego<br>Consulta Certificaciones<br>Consulta Certificaciones<br>Consulta Norma 07-19<br>Consulta Saldos IR-18<br>Oucenta Corniere<br>Datos de Terceros<br>Decarta Consulta<br>Declaraciones<br>Declaraciones<br>Establecimientos<br>Gastos NCF<br>Establecimientos<br>Establecimientos<br>Social/Accionistas<br>Vehiculos<br>Consulta Envice 506<br>Pagos de Emportacion en DEA<br>Consulta Envice 506<br>Pagos de Estoraciones<br>Vehiculos<br>Consulta Envice 506<br>Pagos de Estoracion en DEA<br>Consulta Envice 506<br>Pagos de Estoracion en DEA<br>Consulta Envice 506<br>Pagos de Estoracion en DEA<br>Consulta Envice 506<br>Pagos de Estoracion en DEA<br>Consulta Envice 506<br>Pagos de Estoracion en DEA<br>Consulta Envice 506<br>Pagos de Estoracion en DEA                                                                                                    |                                                                                                    | te información falsa está<br>enviará notificaciones a<br>enviyante, por taul, "YC<br>DGII) y en mi buzón de<br>serán:                                               |
| Autoritaciones de Pego<br>Consulta Certificaciones<br>Solicitudes de Comprobantes<br>Consulta Norma (77-19<br>Consulta Saldos III-18<br>Cuenta Corriente<br>Datos de Ticresros<br>Declaraciones<br>Declaraciones<br>Establecimientos<br>Gastos NCF<br>Inmuebles<br>Norma 8-04<br>Obligaciones<br>Hanoro de Actas RNC<br>Pagos<br>Socia/Accionistas<br>Véricular<br>Consulta Envice 506<br>Pagos de Importacion en DGA<br>Consulta Envice 1000<br>Estatus de Solicitudes<br>mprobantes                                                                                                    | I. Datos Generales         II. Domicilio y Datos del Contacto         III. Datos de la Sociedad         IV. Capital         V. Actividad Económica         VI. Accionistas / Socies / Propietario o Partes         VII. Accionistas / Socies / Propietario o Partes         VII. Accionistas / Socies / Propietario o Partes         VII. Accionistas / Socies / Propietario o Partes         VII. Accionistas / Socies / Propietario o Partes         VII. B. Confirmation         Existen regulates perdientes, favor completar para pool         Besten regulates perdientes, favor completar para pool         Uninstitución continuad.         "Eate for sujeto a p         De acuerdo a la actividad económica seleccionada, sus obligaciones tributarias         IMPUESTO A LA RENTA SOCIEDADES         PORMATO VENTAS - 607         PORMATO COMPRAS - 606         ACTIVOS IMPONBLES                                                                                                    | te información falsa está<br>enviará notificaciones a<br>enviará notificaciones a<br>enviará notificaciones a<br>genviarán está<br>DGII) y en mi buzón de<br>serán: |
| Autorizaciones de Pago<br>Consulta Certificaciones<br>Solicitudes de Comprobantes<br>Consulta Norma 07-19<br>Consulta Solicitades<br>Datos de Terceros<br>Datos de Erceros<br>Datos de Erceros<br>Declanaciones<br>Declanaciones<br>Establicimientos<br>Establicimientos<br>Establicimientos<br>Establicimientos<br>Socios NCF<br>Establicimientos<br>Socios / Accionistas<br>Vehículos<br>Consulta Envio DIOR<br>Estatus de Solicitudes<br>mprobantes<br>Descarga Comprobantes                                                                                                    | I. Datos Generales         II. Domicilio y Datos del Contacto         III. Datos de la Sociedad         IV. Capital         V. Actividad Económica         VI. Sucursales         VII. Accionistas / Socios / Propietario o Partes         VII. Accionistas / Socios / Propietario o Partes         VII. Accionistas / Socios / Propietario o Partes         VII. Accionistas / Socios / Propietario o Partes         VII. Socursales         VII. Socursales         VII. Socursales         VII. Socursales         VII. Socursales         VII. Socursales         VII. Socursales         VII. Socursales         VII. Socursales         VII. Socursales         VII. Socursales         VII. Socursales         VII. Socursales         Existen requisites perdientes, favor completar para goder         Be acuerdo a partes         Aceptar         Unal deconómica seleccionada, sus obligaciones tributarias         IMPUESTO A LA RENTA SOCIEDADES         • FORMATO VENTAS - 607         • FORMATO VENTAS - 605         • ACTIVOS IMPONIBLES         • TIEIS         • SELECTIVO AL CONSUMO | te información falsa está<br>enviará notificaciones a<br>suyente, por lo cusa, "YC<br>DGII) y en mi buzón de<br>serán:                                              |
| Autoritaciones de Pego<br>Consulta Certificaciones<br>Solicitudes de Comprobantes<br>Consulta Norma (77-19<br>Consulta Saldos III-18<br>Cuenta Confente<br>Datos Balicos RNC<br>Datos de Terceros<br>Declaraciones<br>Beadas pendientes<br>Declaraciones<br>Establecimientos<br>Gastos NCF<br>Inmuebles<br>Norma 8-04<br>Obligaciones<br>Hanoro de Actas RNC<br>Pagos<br>Socia/Accionistas<br>Véhicular<br>Consulta Envice 506<br>Pagos de Importacion en DGA<br>Consulta Envice 1000<br>Estatus de Solicitudes<br>mprobantes                                                                                                    | I. Datos Generales         II. Domicilio y Datos del Contacto         III. Datos de la Sociedad         IV. Capital         V. Sucursales         VI. Sucursales         VI. Actividad Económica         V. Actividad Económica         V. Actividad Económica         VI. Sucursales         VI. Actoristas / Socios / Propietario o Partes         VI. Sucursales         VI. Sucursales         VI. Sucursales         VI. Sucursales         VI. Sucursales         VI. Sucursales         VI. Sucursales         VI. Sucursales         VI. Sucursales         VI. Sucursales         Use a control on the selection regulates perdientes, favor completer para good in or el continues         Be acuento a la actividad económica seleccionada, sus obligaciones tributartas         De acuento a la actividad económica seleccionada, sus obligaciones tributartas         UMPUESTO A LA RENTA SOCIEDADES         De NAMATO VENTAS - 607         De SUBERTO COMBRAS - 616         ACTIVOS IMPONIBLES         I. TEIS         SELECTIVO AL CONSUMO                                               | te información falsa está<br>enviará notificaciones a<br>envigente, por lo cueal, "YC<br>DGII) y en mi buzón de<br>serán:                                           |
| Autorizaciones de Pago<br>Consuita Certificaciones<br>Solicitude da Comprobantes<br>Consuita Norma 07-19<br>Consuita Saldos IR-18<br>Quenta Conference<br>Datos de Torcaros<br>Declaraciones<br>Declaraciones<br>Establecimientos<br>Ganco NCF<br>Innuebles<br>Norma 8-04<br>Dóligaciones<br>Historico de Actas RNC<br>Pagos<br>Social Accionistas<br>Africado en DEA<br>Donsuita Envició 606<br>Pagos de Emportación en DEA<br>Donsuita Envició DIOR<br>Estatus de Solicitudes<br><b>approbantes</b><br>Declaração Comprobantes                                                                                                    | I. Dates Generales         I. Domicillo y Dates del Contacto         III. Dates de la Sociedad         IV. Capital         V. Capital         V. Actividad Económica         VI. Accionistas / Socieda / Propietario o Partes         VII. Accionistas / Socieda / Propietario o Partes         VII. Consistas / Socieda / Propietario o Partes         VII. Accionistas / Socieda / Propietario o Partes         VII. Consistas / Socieda / Propietario o Partes         Da acuero         De acuero         De acuero         De acuero         De acuero         Original de conómica selecicionada, sus obligaciones tributantes o         De acuero a la actividad económica selecicionada, sus obligaciones tributantes         INMUESTO A LA RENTA SOCIEDADES         INNUESTO A LA RENTA SOCIEDADES         INTEND         INTEND         INTEND CONDINAS - 603         INTEND         INTEND         INTEND         INTEND         INTEND         INTEND         INTEND         INTEND         INTEND         INTEND         INTEND         INTEND         INTEND         INTEND               | le información falsa está<br>buyente, por lo cual, "Yo<br>DOB) y en mi buzón de<br>serán:                                                                           |

6 Cuando haya terminado de actualizar cada campo requerido, presione "Guardar Cambios" en cada una de las secciones del formulario.

| "Este formulario es considerado una declaración jurada y cualquier suministro de información falsa está<br>sujeto a penalidades tributarias."                                                                                                    |  |  |  |  |  |  |  |
|----------------------------------------------------------------------------------------------------|--|--|--|--|--|--|--|
| De acuerdo con el párrafo IV del artículo 55 del Código Tributario, la Institución enviará notificaciones al<br>correo suministrado y las mismas se considerarán como recibidas por el contribuyente, por lo cual, "Yo<br>acepto recibir mensajes y notificaciones al correo correo@empresaxxxx.com y en mi buzón de<br>mensajes de la Oficina Virtual. |  |  |  |  |  |  |  |
| De acuerdo a la actividad económica seleccionada, sus obligaciones tributarias serán:                                                                                                    |  |  |  |  |  |  |  |
| ACTIVOS IMPONIBLES                                                                                                    |  |  |  |  |  |  |  |
| IMPUESTO A LA RENTA SOCIEDADES                                                                                                    |  |  |  |  |  |  |  |
| FORMATO VENTAS - 607                                                                                                    |  |  |  |  |  |  |  |
| FORMATO COMPRAS - 606                                                                                                    |  |  |  |  |  |  |  |
| • ITBIS                                                                                                    |  |  |  |  |  |  |  |
|                                                                                                    |  |  |  |  |  |  |  |
| ACEPTO LOS TERMINOS Y CONDICIONES                                                                                                    |  |  |  |  |  |  |  |
|                                                                                                    |  |  |  |  |  |  |  |
| VERIFICAR Y CONTINUAR RECHAZAR CAMBIOS                                                                                                    |  |  |  |  |  |  |  |

**Importante:** El contribuyente podrá visualizar las Obligaciones Tributarias que le corresponden de acuerdo con su(s) actividad(es) económica(s).

Debe anexar los documentos requeridos para completar la solicitud y al finalizar pulse "Procesar Cambios".

Importante: Los Formatos de archivos permitidos son: PDF/ PNG / JPG

|                                                   |                                    |                               | INICIO                 | MI CUENTA     | BUZON        | SALIR     |
|---------------------------------------------------|------------------------------------|-------------------------------|------------------------|---------------|--------------|-----------|
| Impuestos<br>Internos                             |                                    |                               |                        |               |              |           |
| Razón                                             | RNC                                |                               |                        | 6/8/2020      | 9:18:47 P    | M [104]   |
| Usted tiene 2 mensaje(s) si                       | in leer. Pulse aquí para verlo(s). |                               |                        |               |              |           |
| Menu Oficina Virtual                              |                                    |                               |                        |               |              |           |
| Declaraciones Juradas                             |                                    |                               |                        |               | -Oi Re       | troceder: |
| <ul> <li>Declaración Interactiva</li> </ul>       | Otros Documentos                   |                               |                        |               |              |           |
| <ul> <li>Declaración IR-3</li> </ul>              |                                    |                               |                        |               |              |           |
| <ul> <li>Declaraciones en Cero</li> </ul>         | Código de Solicitud : 5392         |                               |                        |               |              |           |
| <ul> <li>Declaración Hidrocarburos</li> </ul>     | Data adjusta al DC 42 junto a las  |                               |                        |               |              |           |
| <ul> <li>Declaración IR-13</li> </ul>             | cambios que esta enviando por la s | ección de otras actualizaci   | sarios para j<br>ones. | poder vernica | ir y validai | 108       |
| <ul> <li>Declaraciones Rectificativas</li> </ul>  |                                    |                               |                        |               |              |           |
| <ul> <li>DIOR</li> </ul>                          | Solo son permitidos archivos co    | n extensiones : .pdf / .png / | .jpg                   |               |              |           |
| <ul> <li>Declaracion RST</li> </ul>               |                                    |                               |                        |               |              |           |
| Solicitudes                                       |                                    |                               |                        |               |              |           |
| <ul> <li>Comprobantes Fiscales</li> </ul>         | DOCUMENTO(S) SUBIDOS               |                               |                        |               |              |           |
| <ul> <li>Solicitar Certificación</li> </ul>       | PRUEBA                             | Q Estatutos Socia             | les GAMASE             | R.pdf         | 0            | ×         |
| <ul> <li>Solicitar Tramites</li> </ul>            |                                    |                               |                        |               |              |           |
| <ul> <li>Pago a Cuenta</li> </ul>                 | PRUEBA                             | Q LOGO GAMASE                 | R DEFINITIV            | O.pdf         | 0            | ×         |
| <ul> <li>Actualización al RNC</li> </ul>          |                                    | •                             |                        |               |              |           |
| Formatos de Envios                                |                                    |                               |                        |               | + Docu       | imento    |
| <ul> <li>Enviar Archivos</li> </ul>               |                                    |                               |                        |               |              |           |
| <ul> <li>Enviar Archivos Pre-Validados</li> </ul> |                                    |                               |                        |               |              |           |
| Consultas                                         | Proce                              | esar Cambios Rechazar Camb    | pios Regres            | sar           |              |           |

8 El sistema le mostrará un resumen con los datos que fueron modificados. Si está de acuerdo con la información mostrada, pulse "Procesar".

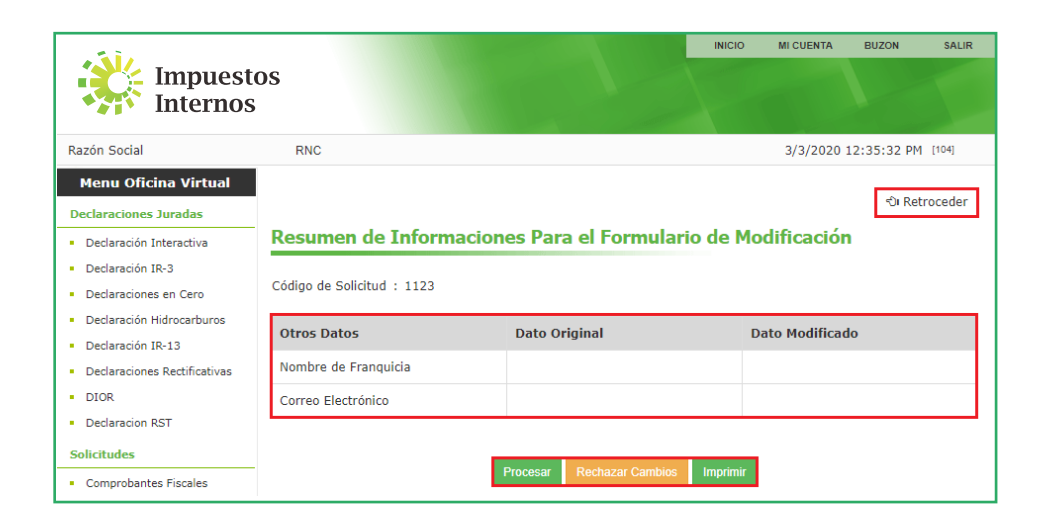

**Importante:** En caso de que desee corregir un error en los datos modificados, pulse "Retroceder" para ir a la sección anterior. Si desea cancelar la solicitud, pulse "Rechazar cambios". También tiene la opción de "Imprimir" el resumen en caso de que lo desee.

Olta vez procesada la información, el sistema le indicará que su requerimiento se encuentra en proceso, le mostrará el número de asignación y el tiempo de respuesta correspondiente, según el tipo de solicitud realizada. La respuesta de este será comunicada vía Oficina Virtual.

|                                                   |                                                                                                    | INICIO         | MI CUENTA       | BUZON       | SALIR  |  |  |  |  |
|---------------------------------------------------|----------------------------------------------------------------------------------------------------|----------------|-----------------|-------------|--------|--|--|--|--|
| Impuestos<br>Internos                             |                                                                                                    |                |                 |             |        |  |  |  |  |
| Razón Social                                      | RNC                                                                                                    |                | 6/9/2020        | 7:59:25 PM  | [102]  |  |  |  |  |
| 🛕 Usted tiene 2 mensaje(s) si                     | 1 leer. Pulse aquí para verlo(s).                                                                                 |                |                 |             |        |  |  |  |  |
| Menu Oficina Virtual<br>Declaraciones Juradas     | Solicitud Modificacion RNC - Estatus                                                                              |                |                 |             |        |  |  |  |  |
| <ul> <li>Declaración Interactiva</li> </ul>       |                                                                                                    |                |                 |             |        |  |  |  |  |
| <ul> <li>Declaración IR-3</li> </ul>              | Estatus de Solicitud:                                                                                             |                |                 |             |        |  |  |  |  |
| <ul> <li>Declaraciones en Cero</li> </ul>         | <ul> <li>Solicitud en proceso</li> </ul>                                                                          |                |                 |             |        |  |  |  |  |
| <ul> <li>Declaración Hidrocarburos</li> </ul>     | · Johena en proceso                                                                                               |                |                 |             |        |  |  |  |  |
| <ul> <li>Declaración IR-13</li> </ul>             | La solicitud de modificación al RNC 123456789 ha sido regi                                                        | strada, el cór | ligo asignado   | o es 5392.  |        |  |  |  |  |
| <ul> <li>Declaraciones Rectificativas</li> </ul>  | Sorá atandida an un plaza máxima das                                                                              |                | ingo aoignaat   |             |        |  |  |  |  |
| <ul> <li>DIOR</li> </ul>                          | sera atendida en un piazo maximo de:                                                                              |                |                 |             |        |  |  |  |  |
| <ul> <li>Declaracion RST</li> </ul>               | <ul> <li>3 dias laborables: si la solicitud contiane un cambio de actividad que conlleve una visita de</li> </ul> |                |                 |             |        |  |  |  |  |
| Solicitudes                                       | verificación.                                                                                                    | do dournada    | que connere     |             | ao     |  |  |  |  |
| <ul> <li>Comprobantes Fiscales</li> </ul>         | <ul> <li>25 días laborables: otros tipos de actualizaciones (car</li> </ul>                                       | mbio de acci   | onistas, aum    | ento de cap | oital, |  |  |  |  |
| <ul> <li>Solicitar Certificación</li> </ul>       | entre otros).                                                                                                    |                |                 |             |        |  |  |  |  |
| <ul> <li>Solicitar Tramites</li> </ul>            | El resultado de la evaluación de su solicitud será comunica                                                       | ido mediante   | OFV.            |             |        |  |  |  |  |
| Pago a Cuenta                                     | "Este formulario es considerado una declaración jurada y c                                                        | ualquier sum   | ninistro de inf | iormación f | alsa   |  |  |  |  |
| Actualización al RNC     Ecomptess de Envises     | está sujeto a penalidades tributarias."                                                                           |                |                 |             |        |  |  |  |  |
| Formatos de Envios                                | De acuerdo a la actividad económica seleccionada, sus obli                                                        | igaciones tril | outarias serái  | n:          |        |  |  |  |  |
| Enviar Archivos     Enviar Archivos Pre-Validados | IMPUESTO A LA RENTA SOCIEDADES                                                                                    |                |                 |             |        |  |  |  |  |
| Consultas                                         | <ul> <li>FORMATO VENTAS - 607</li> </ul>                                                                          |                |                 |             |        |  |  |  |  |
| <ul> <li>Actividades Económicas</li> </ul>        | <ul> <li>FORMATO COMPRAS - 606</li> </ul>                                                                         |                |                 |             |        |  |  |  |  |
| <ul> <li>Autorizaciones de Pago</li> </ul>        | ACTIVOS IMPONIBLES                                                                                                |                |                 |             |        |  |  |  |  |
| <ul> <li>Consulta Certificaciones</li> </ul>      | • ITBIS                                                                                                    |                |                 |             |        |  |  |  |  |
| <ul> <li>Solicitudes de Comprobantes</li> </ul>   | <ul> <li>SELECTIVO AL CONSUMO</li> </ul>                                                                          |                |                 |             |        |  |  |  |  |
| <ul> <li>Consulta Norma 07-19</li> </ul>          |                                                                                                    |                |                 |             |        |  |  |  |  |
| <ul> <li>Consulta Saldos IR-18</li> </ul>         | Aceptar                                                                                                    |                |                 |             |        |  |  |  |  |
| Cuenta Corriente                                  |                                                                                                    |                |                 |             |        |  |  |  |  |

Cuando la solicitud sea procesada, le llegará una notificación a su buzón de mensajes de la Oficina Virtual. Para ver la respuesta, acceda al "Buzón" de su Oficina Virtual, haga clic en "Mensajes", luego pulse "Solicitud de Actualización al RNC".

| Impuesto<br>Internos                                                                                   | s                                                                                  | INICIO | MI CUENTA                      | BUZON<br>NOTIFIC<br><u>MEN</u> | SALIR<br>CACIONES<br>ISAJES |
|----------------------------------------------------------------------------------------------------|------------------------------------------------------------------------------------|--------|--------------------------------|--------------------------------|-----------------------------|
| Razón Social<br><u>Usted tiene 2 mensaje(s) sin</u><br>Menu Oficina Virtual                            | RNC<br>leer. Pulse aquí para verlo(s).<br><b>Mensajes (Avisos)</b>                 |        | 3/13/2020                      | 0 4:17:10 P                    | M [101]                     |
| Declaración Interactiva                                                                                | Asunto                                                                             |        | Fecha                          |                                | Eliminar                    |
| <ul> <li>Declaracion IK-3</li> <li>Declaraciones en Cero</li> <li>Declaración Hidrocarburos</li> </ul> | Medidas de prevención coronavirus (COVID-19)     Solicitud de actualización al RNC |        | 06/03/2020 10                  | :45 AM<br>:10 AM               |                             |
| <ul><li>Declaración IR-13</li><li>Declaraciones Rectificativas</li></ul>                               | Si eres Persona Jurídica iactualiza los datos de tu RNC a través de la             | a OFV! | 04/03/2020 09                  | :13 AM                         |                             |
| DIOR     Declaracion RST                                                                               | Solicitud de actualización al RNC                                                  | 1      | 03/03/2020 12                  | :19 PM                         |                             |
| Solicitudes Comprobantes Fiscales                                                                      | Solicitud de actualización al RNC                                                  |        | 03/03/2020 12                  | :16 PM                         |                             |
| <ul><li>Solicitar Certificación</li><li>Solicitar Tramites</li></ul>                                   | Solicitud de actualización al RNC                                                  |        | 26/02/2020 04<br>25/02/2020 03 | :17 PM<br>:30 PM               |                             |
| <ul> <li>Pago a Cuenta</li> <li>Actualización al RNC</li> </ul>                                        | 1234                                                                               |        |                                |                                |                             |

El sistema le mostrará un mensaje donde le indicará que su solicitud ha sido atendida, haga clic en el enlace "Histórico de Actas". Podrá visualizar todas las actas emitidas, de acuerdo a sus solicitudes realizadas, seleccione la deseada para ver la respuesta.

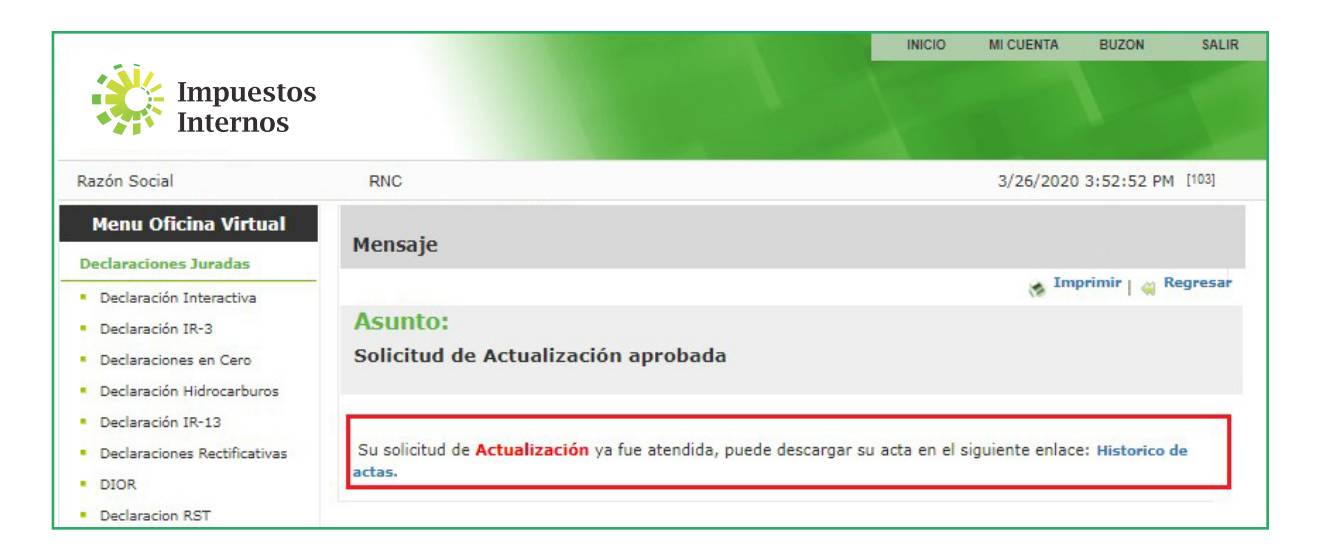

| Impuestos<br>Internos                                                       | 5    |           |                 |                              | INICIO     | MI CUENTA | BUZON        | SALIR   |
|-----------------------------------------------------------------------------|------|-----------|-----------------|------------------------------|------------|-----------|--------------|---------|
| Razón Social                                                                | RM   | IC        | 17<br>          |                              |            | 3/26/2020 | 0 4:01:42 PI | M [104] |
| Menu Oficina Virtual Declaraciones Juradas Declaración Interactiva          | Hist | órico Act | Estado          | Incorporación o Modifica     | Fecha      |           |              |         |
| <ul> <li>Declaración IR-3</li> </ul>                                        | Ver  | 2417      | Activa          | ACTA MODIFICACION SOCIEDADES | 25/03/2020 |           |              |         |
| Declaraciones en Cero                                                       | Ver  | 81        | Inactiva        | ACTA MODIFICACION SOCIEDADES | 05/02/2020 |           |              |         |
| <ul> <li>Declaración Hidrocarburos</li> </ul>                               | Ver  | 370067123 | Inactiva        | ACTA INSCRIPCION SOCIEDADES  | 06/06/2018 |           |              |         |
| <ul> <li>Declaración IR-13</li> <li>Declaraciones Rectificativas</li> </ul> | 1    |           | ne has a bridge |                              |            |           |              |         |

## Importante:

- · Mientras tenga pendiente una respuesta de actualización no podrá realizar otra solicitud.
- Las obligaciones tributarias son establecidas por ley y se asignan en función de las actividades económicas que declara el contribuyente. Estas pueden cambiar por una actualización de las actividades económicas o en la inscripción a un régimen especial.
- Cuando el contribuyente actualiza su RNC, se le entrega un acta de actualización, documento que contiene las principales informaciones del RNC. En esta se resaltan las Obligaciones Tributarias y las fechas de presentación y pago de estas.
- En caso de que la solicitud no haya sido aprobada, recibirá un mensaje indicándole el(los) motivo(s) específico(s). Si recibe este mensaje, actualice las informaciones indicadas y realice una nueva solicitud de actualización al RNC.
- El sistema solo pedirá que se complete, de forma obligatoria, aquellos campos que estén vacíos, ya sea por ser nuevos o porque la información no esté registrada en la base de datos.

## dgii.gov.do

(809) 689-3444 desde cualquier parte del país.

informacion@dgii.gov.do

IMPUESTOS INTERNOS Abril 2022

Publicación informativa sin validez legal

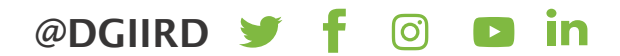